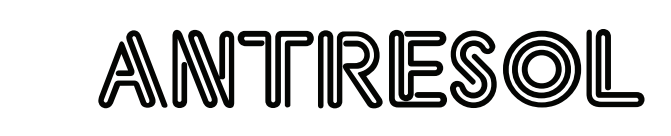

дуд дголь

Analog BBD Stereo Flanger

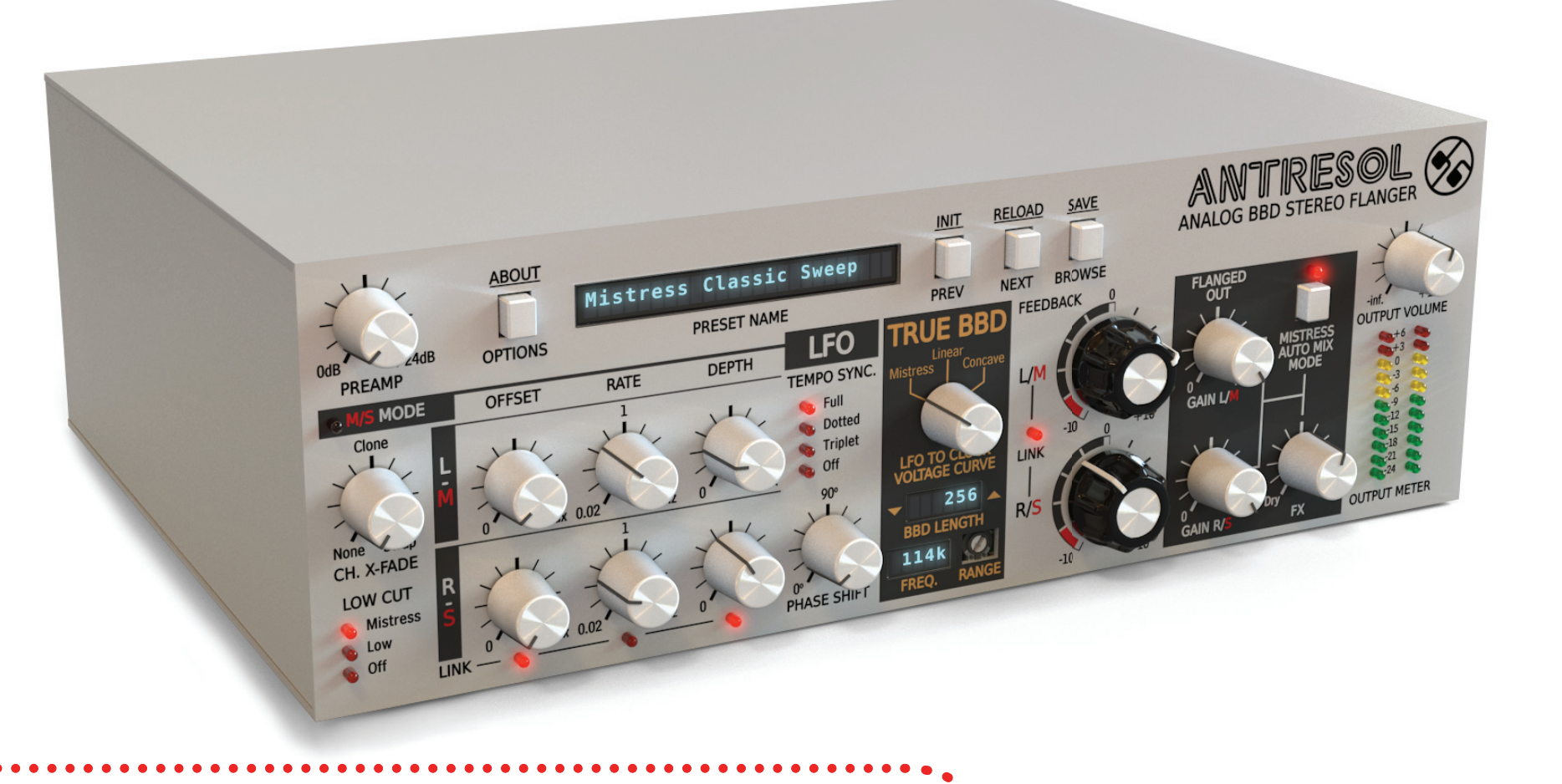

## **User Manual**

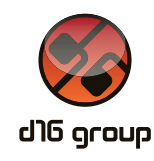

#### Overview

Antresol is a flanger type effect based on an authorial emulation of a discrete time delay line (**BBD** – *Bucket Brigade Device*) characterized by an ultra low aliasing level, inspired by a classic stomp box from the *Mistress* series.

After loading the plug-in to a host application the GUI appears:

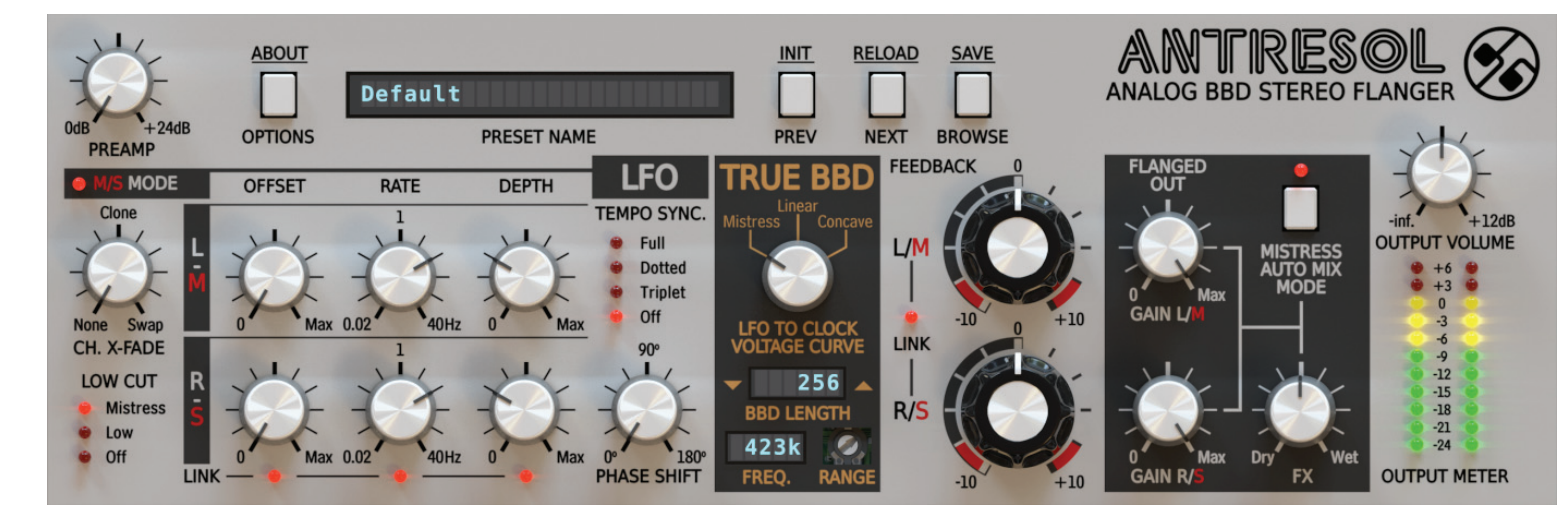

Antresol graphical interface

We can distinguish two sections there:

• Configuration and preset management:

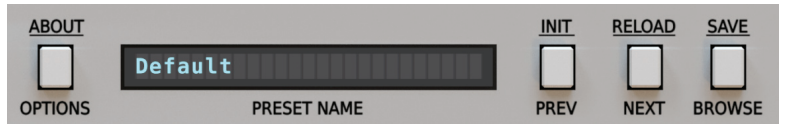

Configuration and preset selection section

• Signal processing control section consists of all remaining controls.

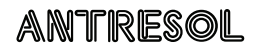

.... 1

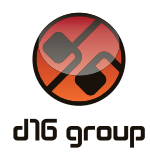

#### **Signal flow**

This chapter describes the path of the signal's flow through the Antresol plug-in, presents the basic components of this effect unit and its control parameters.

#### **Basic modules**

In general, the plug-in structure can be described as a delay feedback loop with an adjustable value and a delay time controlled by a **LFO** (*Low Frequency Oscillator*) generator. In this general structure more detailed and additional functional blocks can be distinguished, which have their equivalents in the graphical interface sections.

#### Parameters of modules located before the feedback loop

Initially we have a set of parameters which influence the signal before passing it on the feedback loop:

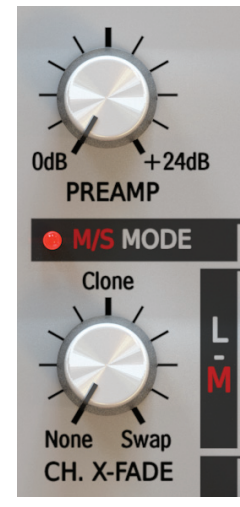

Pre-Loop parameters

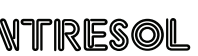

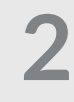

We can distinguish:

- Preamp Preamplification of the signal in the range from 0 to 24 dB.
- M/S Mode The choice of stereo representation of the processing signal. The switch is turned off by default, which results in processing in the L/R (Left/Right) domain. However, if we turn it on, the signal is processed in the M/S (Mid/Side) domain.
- **Ch. X-Fade** Signal crosstalk control between stereo channels, depending on the representation. The parameter works as a double crossfader:

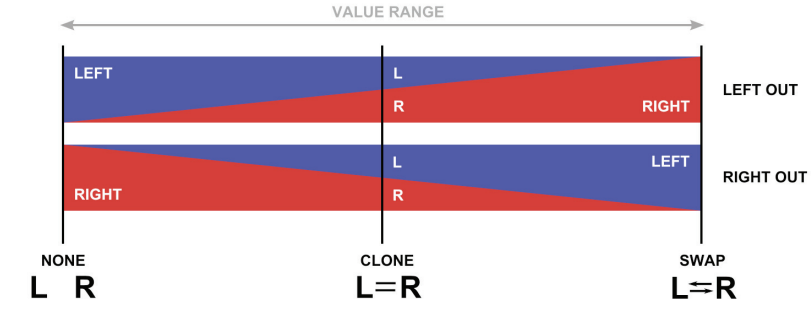

Ch. X-Fade in its full value range

When the value of the parameter is set to minimum (None), the crosstalk between channels does not occur, therefore the stereo signal is passed on to the loop in an unchanged form. Along with increasing the parameter value to the **Clone** position, a bigger portion of the **Left** (or **M**) channel signal is added to the **Right** (or **S**) channel signal or vice versa until reaching the **Clone** position, in which both channels contain the same signal. The input becomes monophonic because both channels have 50% **L** and 50% **R** each. Further increasing the value of the parameter towards the **Swap** position (maximum value) means that a smaller and smaller portion of the original (input) **Left** channel is in the **Left** output channel (valid also for the **Right** channel) up to the point in which we have the **Right** channel signal in the **Left** channel and vice versa. Therefore, the channels are swapped.

rfsoi

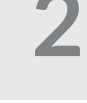

This parameter is extremely useful for all types of monophonic signals' spatializations. In particular, while working in the **M/S** domain, in which component **M** can be duplicated in component **S** (in properly applied volume ratio), which on the other hand can be processed independently in subsequent stages of the processor's operation.

#### Parameters of feedback loop modules

In this section a set of parameters is described, which are directly connected with controlling the work of the delay line with a feedback loop and external modules interacting with it.

#### **BBD line emulation – True BBD**

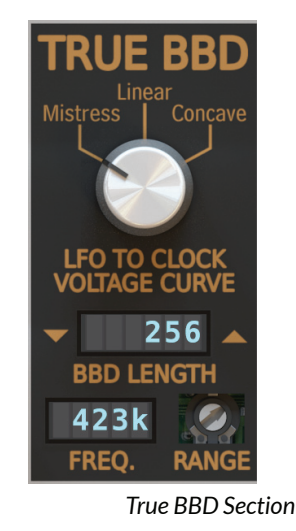

The most important block of the entire effect is **True BBD**. It is actually the heart of the plug-in, as well as the code name for our authorial technique of emulating the discrete time delay line known from literature as **BBD** (*Bucket Brigate Device*) operating in the feedback loop. From the **True BBD** section on GUI we control the delay line's main configuration parameters. Before learning the function of each of the parameters let us familiarize with the BBD's operating principles:

ANTRESOL

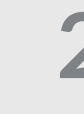

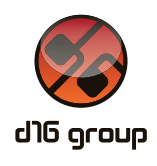

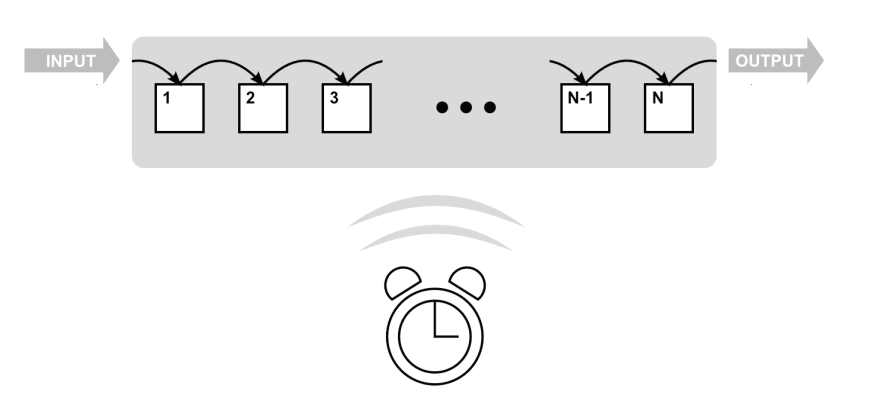

BBD delay line's demonstrative scheme (buffer cells and timing clock)

The BBD delay line works like a buffer (FIFO structure; *first in first out*), to which the signal is passed on the input and after a while it emerges on the output.

BBD is defined as a discrete time delay line because it is composed of a definite series of cells (condensers), each of which stores / samples the current value of the signal. However, we cannot talk about sampling per se, because the signal's value is analogue and only the time is discretized.

The delay between the line's input and output is a result of the BBD's operating principle and not its construction. The entire circuit is pulse-clocked by an external timing signal. One clock tick means transferring the signal from cell **N-1** to cell **N**, from **N-2** to **N-1** and so on, up to the last step, which is transferring the cell state from cell **1** to cell **2**. The signal state from the delay line is saved to cell **1**, meaning a single movement of the cell states by one position in the output direction.

The time intervals between subsequent ticks are finite small values, which is the reason why the delay occurs at all. The signal in the form of states is moving in finite time intervals through subsequent cells, from the first to cell **N** to finally reach the output.

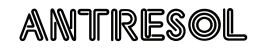

Therefore, if we have, for example, 256 cells, the time needed for the signal to pass through the buffer is 256 clock ticks.

#### LFO

#### **Basic parameters**

The BBD delay line's time is controlled by a **LFO** generator, which output is passed on as a True BBD delay line's clock signal (after the conversion to a series of timing pulses). The LFO is controlled by the following parameters (top row).

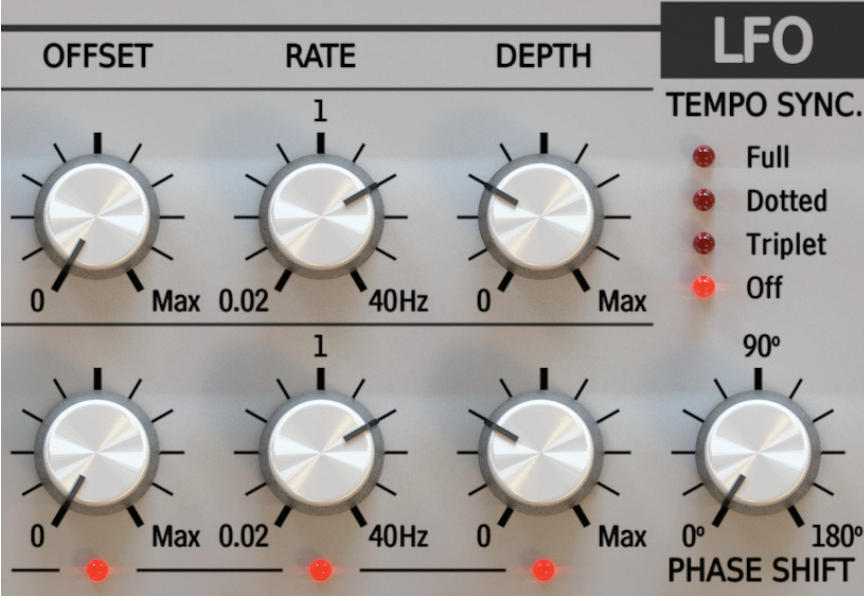

LFO section on GUI

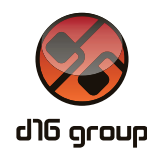

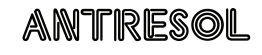

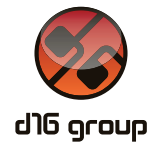

- Offset The time offset between the undelayed signal (Dry) and the LFO oscillation's minimum.
- Rate The rate of the LFO generator's oscillations in Hz (from 0.02 to 40 Hz)
- **Depth** The depth of the **LFO** generator's oscillations. When the value of this parameter is **0**, the delay is constant and it is defined only by the **Offset** parameter..

For a better understanding, the following picture illustrates the manner in which the LFO influences the delay line's time:

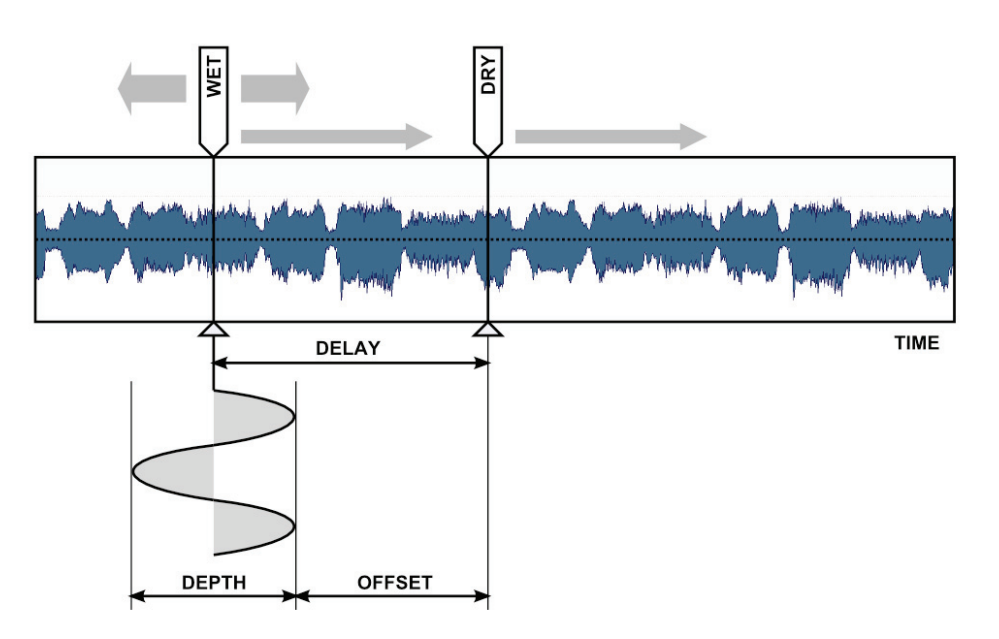

LFO controlling the delay time

If we imagine the delay line controlled by the **LFO** as a read head which moves across the signal as it would across a tape, then the **LFO** controls the acceleration of the head.

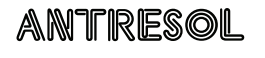

# 2

#### Dependence between Rate and Depth

Contrary to most of this type effects in Antresol the **LFO**'s oscillations depth is indirectly dependent on their rate. Along with increasing the rate of oscillations their amplitude is relatively decreasing. This dependence makes the effect more musical and its reaction to changes of those two parameters is more natural (exactly as in the *Mistress* flanger).

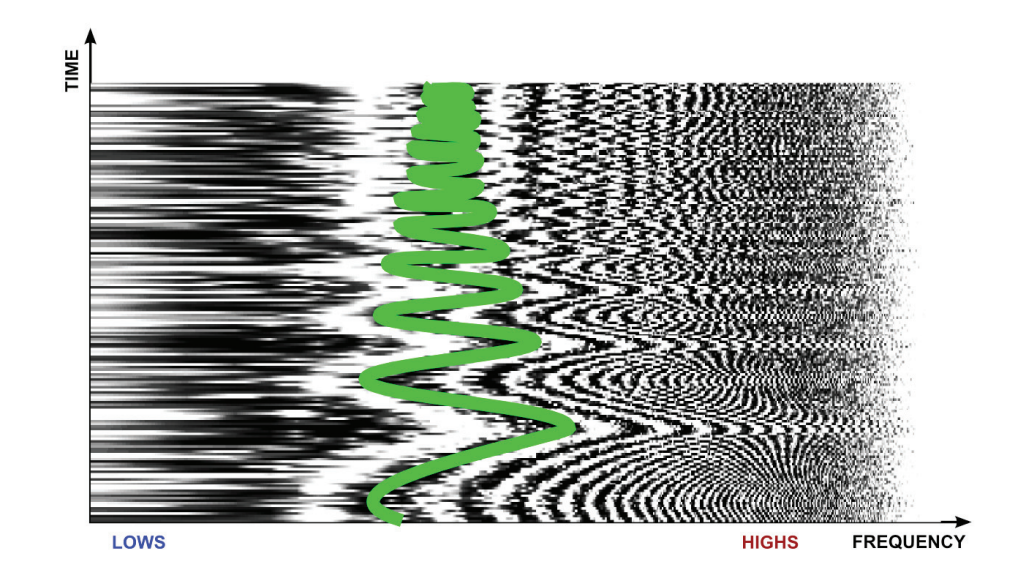

Time-variant frequency response of white noise and LFO modulating the value of the BBD delay line with an increasing rate of oscillation.

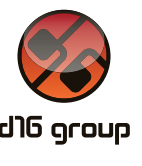

2

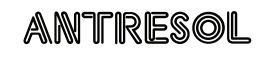

Tempo sync

The **LFO** in Antresol can optionally synchronize the frequency and phase of oscillation with the host application's tempo. The **Tempo Sync** parameter is used to activate this function:

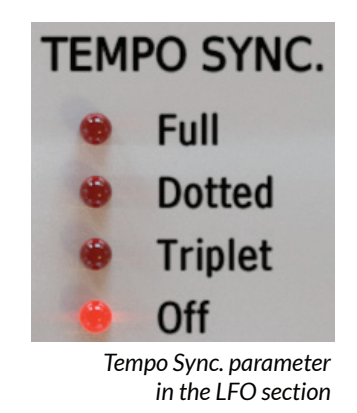

The parameter can be set to one of the four available values

- Off Synchronization is inactive and the LFO speed is controlled by the Rate parameter in absolute units; Hz ranging from 0.02 to 40.
- Full Synchronization is active and the rate of LFO's oscillations is equal to the rhythmical value of the note set by the Rate parameter.
- **Triplet** Synchronization is active and the rate of **LFO** oscillation is equal to the duration of the triplet note set by the **Rate** parameter.
- **Dotted** Synchronization is active and the rate of **LFO** oscillation is equal to the rhythmical value of dotted note set by the **Rate** parameter.

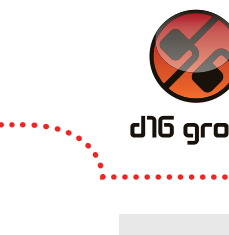

#### ANTRESOL

. 9

When the synchronization is active the **Rate** parameter can be set to one of the following rhythmical values: **1**, **2**, **4**, **8**, **16** and **32** bars, half-note (**1/2th**), quarter-note (**1/4th**), quaver (**1/8th**), semiquaver (**1/16th**) and demisemiquaver (**1/32th**):

|   | 1 BAR |    |   |   |   |   |  |  |  |
|---|-------|----|---|---|---|---|--|--|--|
|   |       |    |   |   |   |   |  |  |  |
| ĺ |       |    |   |   |   | ` |  |  |  |
|   | 1     | 1  | 1 | 1 | 1 |   |  |  |  |
|   | 32    | 16 | 8 | 4 | 2 |   |  |  |  |

Bar division into smaller rhythmical values

The **Triplet** and the **Dotted note** are modifiers of the rhythmical value, which can be selected using the **Tempo Sync**. parameter. The **Dotted note** is **3/2** longer than a normal note, while a **Triplet** constitutes only **2/3** of its original rhythmical value.

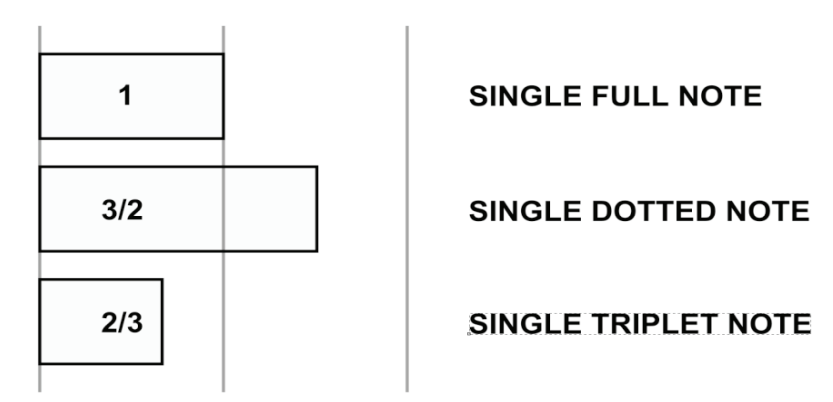

Note length

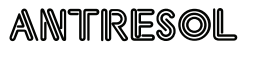

d16 arour

#### **Stereo Phase Shift**

When Antresol is used on a stereophonic track, two independent delay lines operate implicitly controlled by two separate **LFO** generators (one per channel). Each of them independently processing **Left** and **Right** channel (or **Mid** and **Side** depending on the representation).

The Phase Shift parameter allows to control the relative phase shift of the LFO's oscillations between stereo channels:

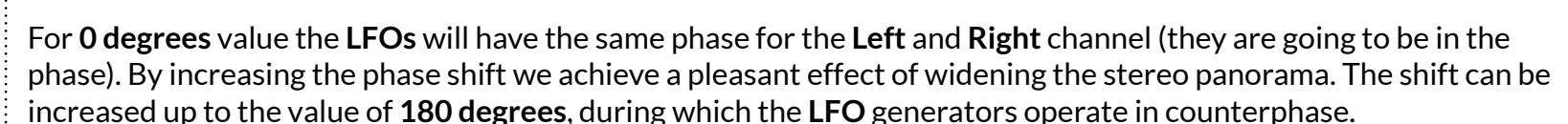

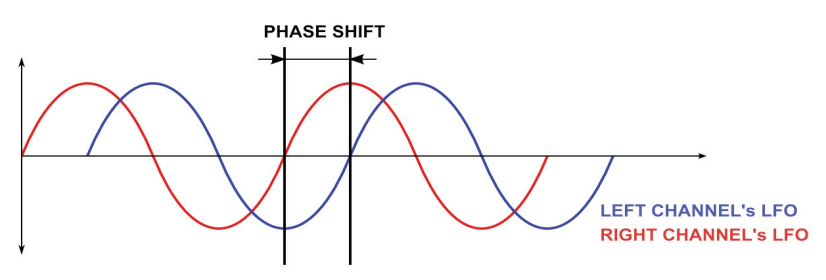

Phase Shift between generators for each stereo channel

2

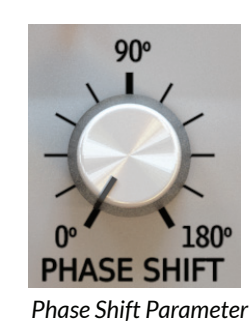

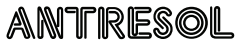

#### **Stereo Link**

Internally, Antresol processes the stereo channels independently. Also the LFO generators can operate with different parameter values for each channel. Both generators are **linked** by default, operating with the same parameter values. With this setting it does not matter whether the LFO parameters are controlled by the knobs situated in the top row or in the bottom row (for Left or Right panel), since the indicator lights are visually paired (as columns).

> Parameters controlling the left channel LFO work or the work of both chanells in link mode

> > DEPTH

**TEMPO SYN** 

Dotted

RATE

Let us look at the Link diodes in the bottom part of the section:

OFFSET

Diodes controlling LFO parameter linking for Left and Right channel

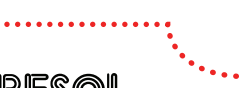

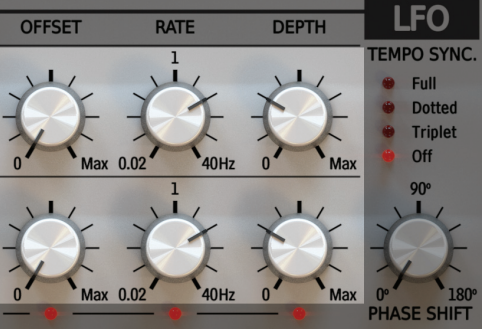

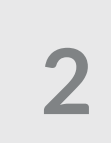

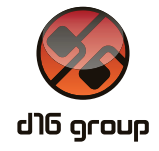

They allow to unlink the chosen **LFO** parameters (**Offset**, **Rate**, **Depth**) in order to apply independent values per channel. If a diode under a particular parameter is turned off, we use the knobs in the top row to control the **Left** channel (or **Mid**) **LFO** parameters. From the bottom row we control the **Right** channel (or **Side**) **LFO** parameter.

#### **BBD** line configuration

The **True BBD** section controls the operating parameters of the delay line and allows to monitor the pulse frequency of the delay line's timing clock:

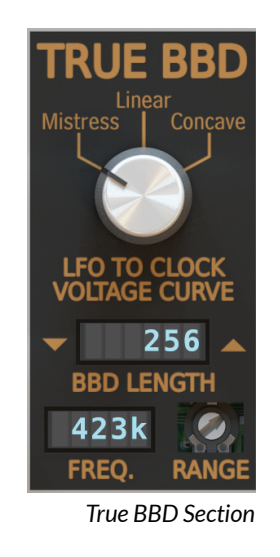

Here we can distinguish:

• **BBD Length** – Delay line's buffer length (number of cells), which can have the following values: **16**, **32**, **64**, **128**, **256** and **512**.

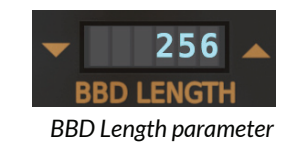

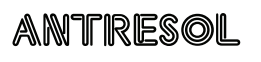

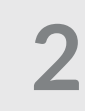

d lb ocou

• LFO to Clock Voltage Curve – The characteristics of converting the values generated by LFOs to series of impulses for the BBD line oscillator clock, which allow different dynamics of frequency response changes in time.

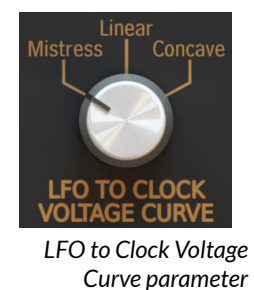

We have **3** different characteristics to choose from:

• **Mistress** – Characteristic transferred from the classic guitar flanger *Mistress*, which can be described as **Convex**. It results in higher dynamics of delay time changes for smaller values and lower dynamics for bigger delays, creating a characteristic image in spectrum changes:

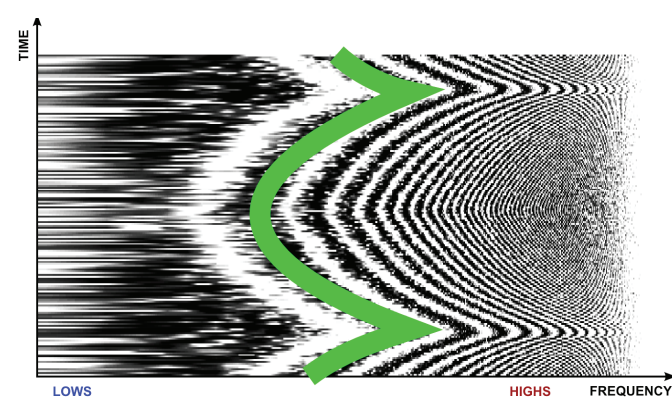

Time-variant frequency response of white noise and LFO modifying the BBD line delay value with Mistress characteristic.

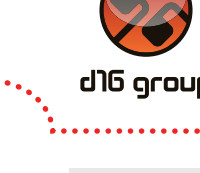

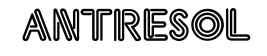

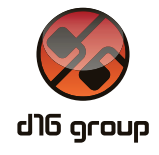

• Linear – Linear characteristic – The conversion of the signal's value generated by the LFO to the clock's frequency has a linear image in the frequency response dynamics:

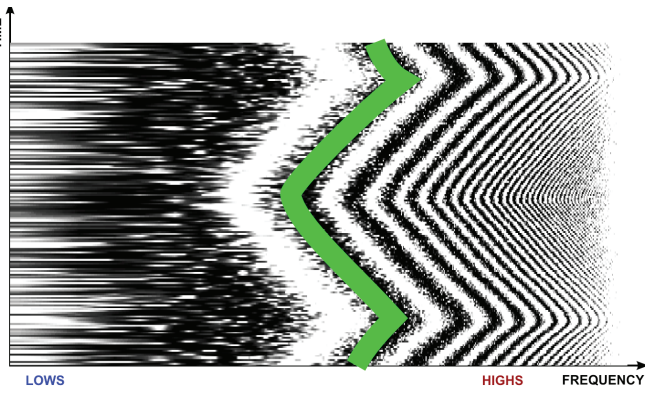

Time-variant frequency response of white noise and LFO modifying the BBD line delay value with linear characteristic

• **Concave** – Concave characteristic – The change dynamics is big for bigger delays and small for smaller values, which can be observed in the frequency response:

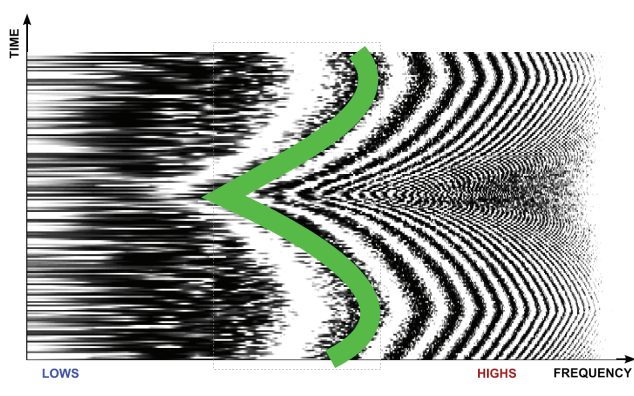

Time-variant frequency response of white noise and LFO modifying BBD line delays with concave characteristic

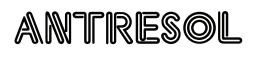

• Range – Parameter which readjusts the oscillator clock's frequency, at the same time modifying the range of delays generated by BBD line:

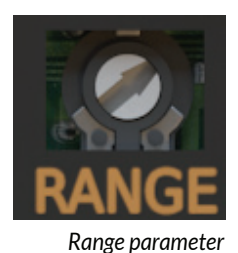

Knowing which parameters are used to control the **LFO** section and the **True BBD** line, let's see how the sections are connected on the signal flow level. The diagram below illustrates the manner in which the signal generated by **LFO** and the BBD delay line parameters influence each other:

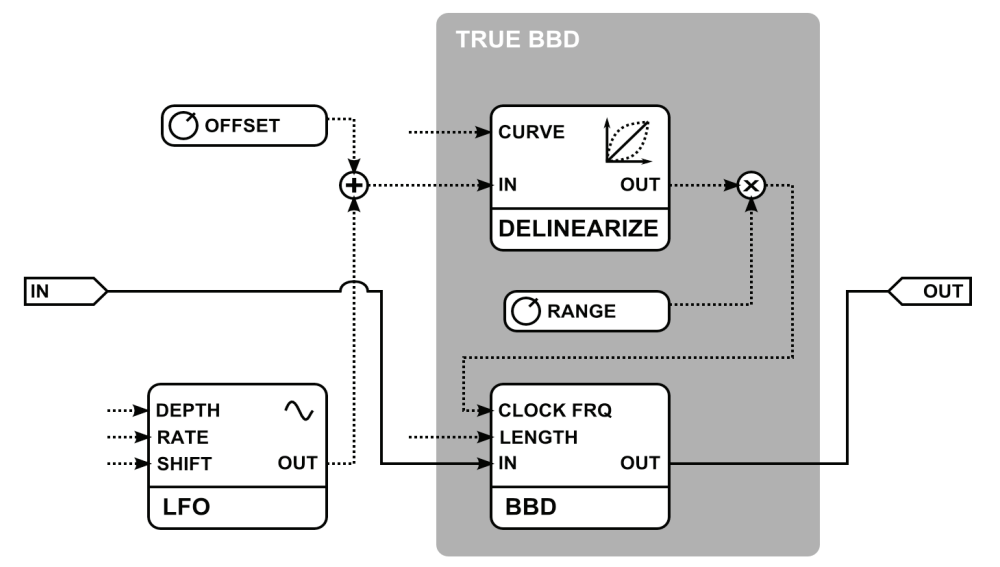

Diagram of True BBD block connected to its controlling LFO

(16)

dl0 orour

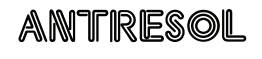

As we can observe, the **LFO** generator's output is connected to the **Delinearize** block, in which a proper transfer characteristic from the **LFO** to the BBD clock's frequency is applied. Subsequently, the output frequency is scaled with the **Range** parameter and passed on to the clock input of the delay line as a series of timing pulses.

While selecting delay line parameters the Freq display might be of help in the True BBD section:

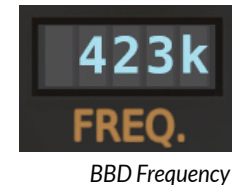

It informs about the current frequency of the BBD's timing clock. This frequency is determined by many factors: **Range** parameter, **LFO to Clock Voltage Curve**, **BBD Length** and **LFO** section settings.

It is worth mentioning that for low frequency of timing pulses, below the sampling frequency, we can hear interesting sound effects, resembling a signal's decimation, which of course are not an unexpected side effect. Exactly the same type of sound artifacts would appear in the original, which was an inspiration for Antresol if its internal parameters were properly readjusted in order to achieve a similar operating range of the BBD's timing clock. This is due to the fact that the innovative algorithm applied in Antresol operates on a quasi-analogue signal representation, precisely reflecting all the aspects of electronic circuits' operation and coappearing side effects.

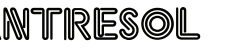

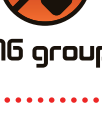

#### **Feedback value**

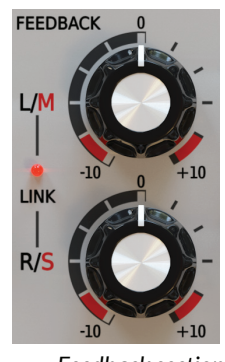

Feedback section

This section's parameters control the feedback value of the delay loop. If the stereo channels are linked (Link flag on):

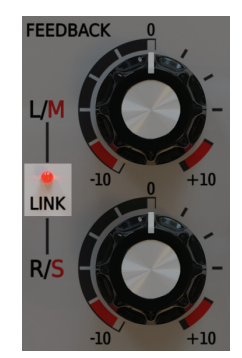

Feedback parameter's stereo link flag

The feedback is controlled for both channels simultaneously by using any of two potentiometers (they are visually linked). If we turn off the **Link** flag, the feedback value can be controlled independently for both stereo channels (**L/R** or **M/S**) by using both potentiometers.

The knob in **0** is the neutral position (no feedback). An inclination to the right increases positive feedback whereas an inclination to the left increases negative feedback.

ANTRESOL

#### Parameters of modules located after the feedback loop

This section describes modules which process the feedback loop's output signal.

#### Low Cut Filter

The **Low Cut** Filter allows to discard the excess amount of energy accumulated in the lower signal's register, which is cumulated during the passing of the signal through the feedback loop.

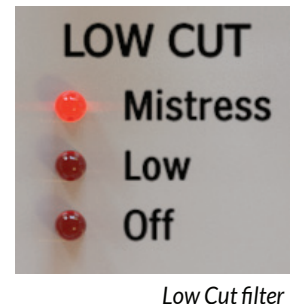

The filter can operate in one of three modes:

- Off the filter is inactive delays
- Low a passive filter is activated which cuts frequencies below 50 Hz
- Mistress a passive filter is activated which cuts frequencies below 100 Hz

#### **FX** section

This is the final block of this processor, in which the unprocessed signal is mixed with the processed one.

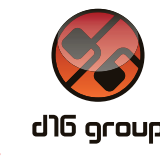

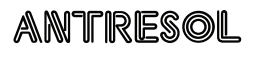

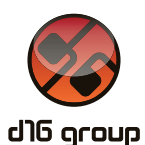

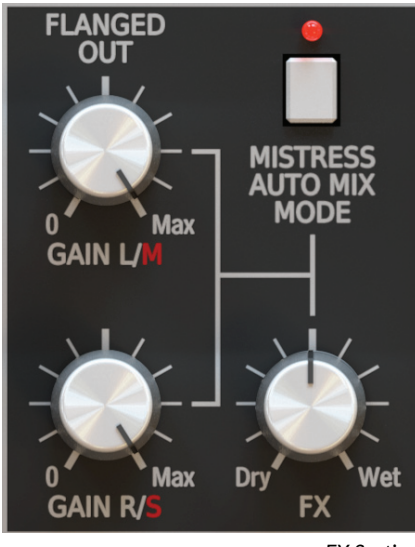

FX Section

The **FX** block can generally work in one of two modes:

- Manual
- Automatic

We select the work mode with a bistate button Mistress Auto Mix Mode.

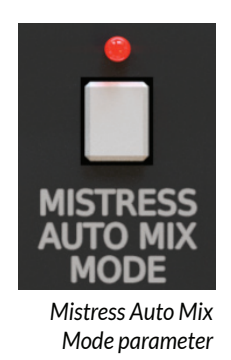

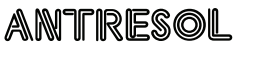

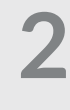

20

#### Dry / Wet manual mixing

In this mode we manually set changes in the ratio between the processed and unprocessed signal using the following parameters:

The filter can operate in one of three modes:

- Gain L/M Volume of the Left (Mid) Wet signal channel
- Gain R/S Volume of the Right (Side) Wet signal channel
- FX the ratio of mixing Wet and Dry signals

#### Dry / Wet automatic mixing - Mistress Mode

In this mode the unprocessed and processed signals are mixed together automatically and the ratio is applied on the basis of feedback loop parameters to achieve the best sound effect.

#### **Setting Antresol to Mistress emulation mode**

Antresol is inspired by the classic flanger type guitar effect from the *Mistress* series and the solutions applied in it constituted a strong inspiration for the functioning of our processor.

1 Firstly, the automatic **Dry** and **Wet** signal mixing is activated with the **Mistress Auto Mix Mode** switch.

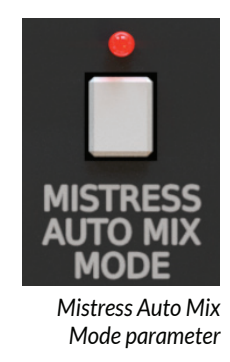

Then, **Dry** and **Wet** signals are mixed together in a ratio arbitrarily set on the basis of the feedback loop parameters in order to achieve the best sound effect. Additionally, activating the automatic mixing mode activates also a special pre-filter (depicted on diagram *Low Cut parameter*) which limits the input signal on bands. The parameters of these filters are not controlled by any GUI parameters and are affixed on the value corresponding to an identical mode which can be found in the *Mistress* guitar pedal.

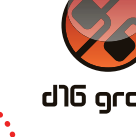

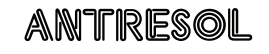

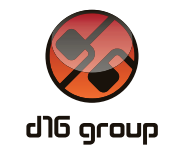

2 Another element which allows to achieve an original *Mistress* sound is the high-pass filter located after the feedback loop and controlled by the **Low Cut** parameter on GUI.

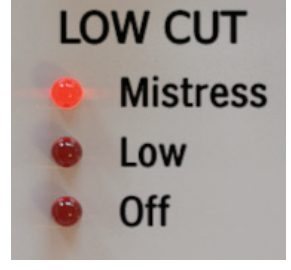

Low Cut parameter

Set to *Mistress*, apart from removing low tones from the feedback loop's signal, it additionally activates a low tone reconstruction block during the automatic **Dry** and **Wet** signal mixing (**Mistress Auto Mix Mode** must be active).

Setting these values on the two aforementioned parameters causes the plug-in to act as an exact emulation of the classic *Mistress* guitar effect.

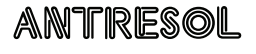

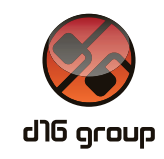

#### Working with the Mono tracks

If we use Antresol on a monophonic track, only the **Left** plug-in channel parameters are used to control the processing track. Additionally, some of the parameters do not work at all. Here is a list of all controllers, which functioning is changed when the plug-in is used on a **mono** track:

- MS / Mode switch does not work. Due to processing of a monophonic signal we are unable to select a type of representation for the **stereo** signal.
- Link diodes from the LFO and Feedback sections do not work.
- LFO parameters from R/S row (for the **Right** channel) do not work. The LFO generator is controlled by the Left channel parameters only.
- Feedback R/S parameter (for the Right channel) does not work. The control is made by means of the Left channel Feedback parameter only.
- Gain R/S parameter (for the **Right** channel) in the **FX** section does not work. Only **Gain L/M** parameter is responsible for controlling the feedback loop output volume.

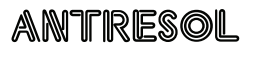

#### **Demonstrative schemes**

The following diagram [pic. 33] illustrates the general scheme of the effect.

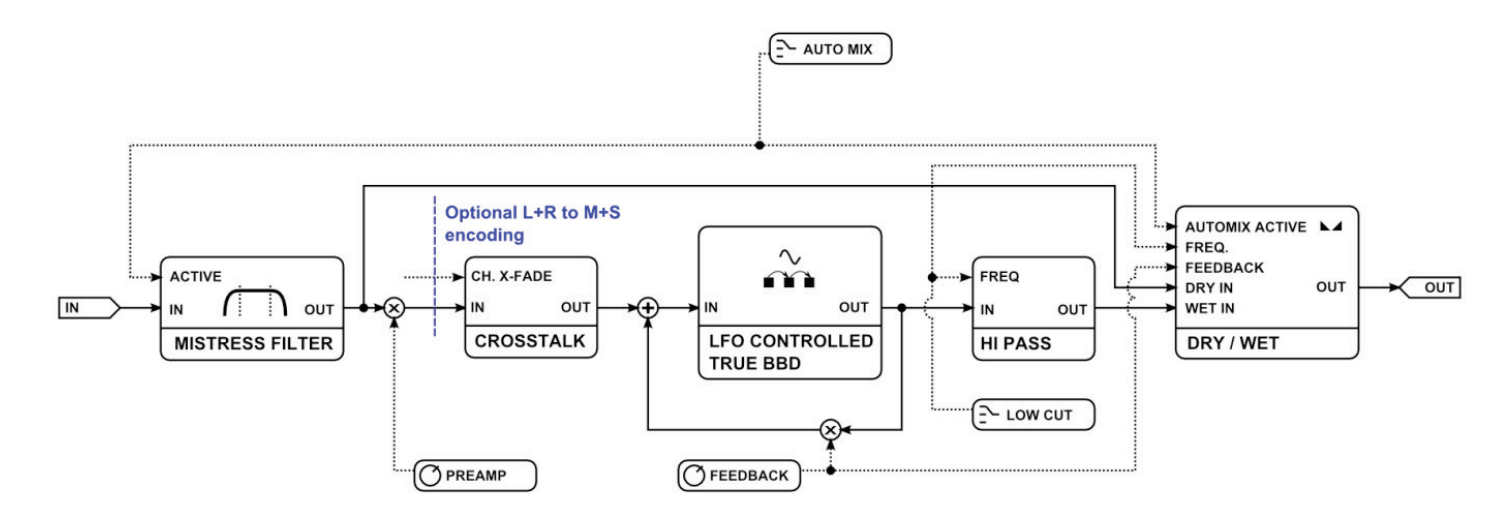

Antresol effect diagram

d)0 aroup

The input signal is passed on the optionally working (if auto-mix is activated) **Mistress** pre-filter. Next, preamplification and optional representation shift from **L/R** to **M/S** occurs. In the subsequent step the signal is passed on to stereo channels' cross talk addition block. Afterwards it enters the feedback loop.

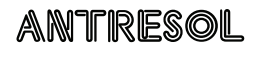

After leaving the feedback loop the signal goes through the **Low Cut** (**Hi Pass**) filter and subsequently it is passed on the mixing block with the unprocessed signal. This section is illustrated in more detail in picture 33 below.

The Diagram depicts the **Dry** and **Wet** signals' mixing block in Antresol, which is partially based on the *Mistress* guitar pedal construction. If the **Auto Mix** mode is active the signal goes through the **Mistress Mode** subsection. The **Dry** and **Wet** signal mixing ratio is set automatically on the basis of the **Feedback** parameter. Additionally, if we switch the **Low Cut** filter to **Mistress** position, the reconstruction block of the low signal frequency from the feedback loop is activated (**Bass Recovery**).

ANTRESOL ....

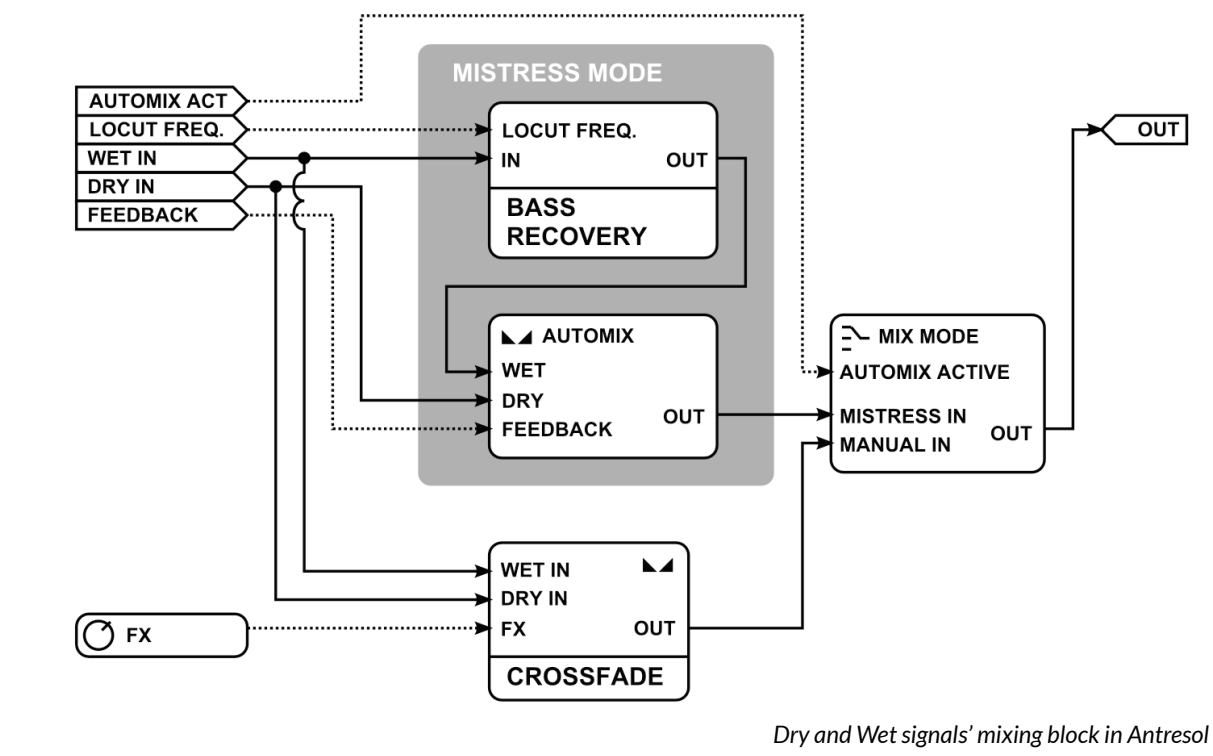

d)@ group

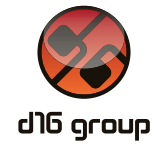

#### **Preset Management**

#### **Preset Storage**

Presets, both those from the **Factory** content, and **User** ones, are stored as files in proper locations on a disc. Each time the plug-in instance is loaded to the project, these locations are scanned and presets found there are consolidated into one linear structure (list) in the **Preset Browser**.

#### **Browsing Presets**

Presets Configuration and Management section enables quick navigation and browsing of presets structure:

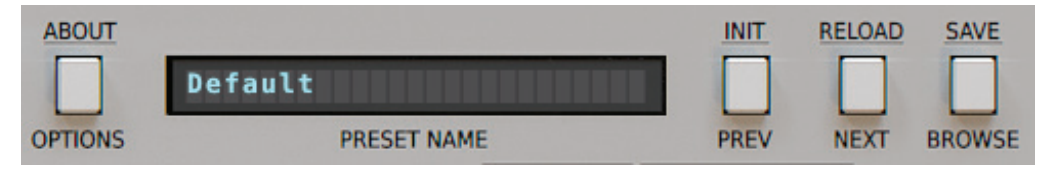

Presets Configuration and Management Section

- Preset Name Displays the name of the currently loaded preset.
- **Prev / Next** Buttons that allow for linear browsing of presets list (depending on currently set filters see sections below).
- Init (Prev + CTRL) ⊃ Simultaneous use of the Prev button and the CTRL key restores initial settings of plug-in parameters.
- Reload (Next + CTRL) Simultaneous use of the Next button and the CTRL key reloads a current preset.
- Save (Browse + CTRL) ⊃ Simultaneous use of the Browse button and the CTRL key saves current parameters as a new preset or allows for overwriting of the existing one (see sections below).
- Browse Expands the Preset Browser panel at the bottom of GUI section.

#### CTRL button in Windows system and Apple CMD in Mac OS X system.

#### ANTRESOL

3

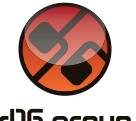

## 3

#### The Preset Browser looks as follows:

| CONTENT             | <b>T</b> FILTERS    |               |              |                     |         |                   |                   |
|---------------------|---------------------|---------------|--------------|---------------------|---------|-------------------|-------------------|
| Factory             | ТҮРЕ                | ANY <         | > MODULATION | AN                  | IY <>   | SPATIALIZE        | ANY <>            |
| 👤 User              | Bit Crusher         |               |              | Free running        |         |                   | Neutral           |
|                     | Chorus              |               |              | None                |         | Ster              | reo Enchancer     |
|                     | Distortion          |               |              | Synchronized        |         |                   |                   |
|                     | Flanger             |               |              |                     |         |                   |                   |
|                     | Vibratto            |               |              |                     |         |                   |                   |
| RESULTS             |                     |               |              |                     |         |                   |                   |
| Acoustic Dimensions | Border Line         | Dirty Choir   |              | Flange on the Loose | High I  | Band Transmission | Move Forward      |
| Ali-quote           | Bottoms Up          | Drum Loop I   | Dazzler      | Floating Crusher    | I'm Ch  | noking            | Not enough memory |
| Alias at 5th        | Brass Tube          | Exciting Vib  | ratto        | Floating Delay Loop | Kill Al | l Humans          | Nylon's Tale      |
| Another Room        | Cords               | Excuse Me M   | Miss         | Genie's Bottle      | LR Ali  | as                | OutSider          |
| Another World       | Crunchette          | Fed Back      |              | Going Through       | M-Str   | ing               | Overtones         |
| Ballad String       | Decimort's Heritage | Fill That For | rm           | Greek Notches       | Media   | itor              | Oxygene 4 Sync    |
| BBD Crickets        | Deeper Essence      | Filter Matrix | x High       | Gritty              | Mistre  | ess Max Depth     | Oxygene 5         |
| Bonus Laser Harp    | Depth of Field      | Filter Matrix | x Low        | Hidden Dimensions   | Mistre  | ess Min Depth     | Pastha            |

Preset Browser

One can see three main sections:

- Content Sources from which presets can be read.
- Filters Configuration of presets Filters (non-active by default).
- Results List of presets from resources that meet criteria set by Filters.

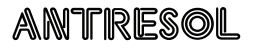

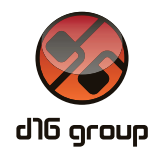

#### Resources

In this section you can choose a resource/resources in which you want to browse presets. There are two resources to choose from:

- Factory Delivered together with the plug-in, cannot be modified (read-only).
- User Created by the user during using the plug-in and can be freely modified, shared with other users etc.

Choosing any of them will cause narrowing the results to the presets from one resource.

#### **Preset Filters**

The plug-in enables classification of presets with the use of **Categories** and **Tags** system, whose aim is to facilitate the process of browsing the content by filtering.

| ANY <      | > MODULATION                                                          | ANY <                                                                              | SPATIALIZE                                                                         | ANY < >                                                                                                    |
|------------|-----------------------------------------------------------------------|------------------------------------------------------------------------------------|------------------------------------------------------------------------------------|----------------------------------------------------------------------------------------------------|
| it Crusher | Free runnir                                                           | ng                                                                                 |                                                                                    | Neutral                                                                                                    |
| Chorus     | None                                                                  |                                                                                    |                                                                                    | Stereo Enchancer                                                                                                    |
| Distortion | Synchroniz                                                            | ed                                                                                 |                                                                                    |                                                                                                    |
| Flanger    |                                                                       |                                                                                    |                                                                                    |                                                                                                    |
| Vibratto   |                                                                       |                                                                                    |                                                                                    |                                                                                                    |
|            | ANY < 2<br>bit Crusher<br>Chorus<br>Distortion<br>Flanger<br>Vibratto | ANY ()<br>MODULATION<br>Free runnin<br>Chorus<br>Distortion<br>Flanger<br>Vibratto | ANY ()<br>hit Crusher ANY ()<br>Chorus None<br>Distortion Synchronized<br>Vibratto | ANY MODULATION ANY SPATIALIZE   bit Crusher Free running Interferee   Chorus None Interferee   Distortion Synchronized Interferee   Flanger Vibratto Interferee |

Preset Browser Categories Filters

#### **Categories and Tags**

Each preset is described by a few common **Categories**. Within each of them there may be one or more **Tags** from a particular set.

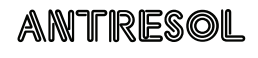

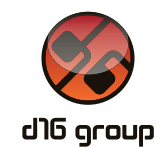

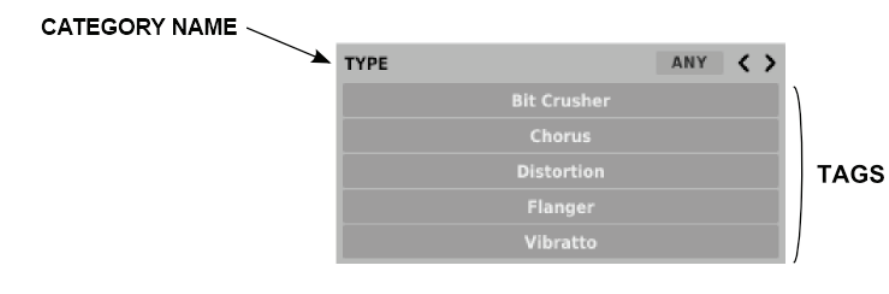

A single category in a filter with a description of its elements

Presets from **Factory** resource were described by **Categories** and **Tags** during the stage of its creation. **Categories** and **Tags** are chosen in such a way so as to describe the content in the best possible way, taking into account the plug-in purpose.

Edition of **Categories** and **Tags** in case of **Factory** content is not possible – it is blocked. **User** presets may be described only with **Categories** and **Tags** from factory content or, alternatively, the users may define their additional **Tags** in order to describe their own presets.

#### Results

This is a list of presets from chosen resources that meet the filtering criteria. The basic function of this section is browsing and loading presets (in **Browsing Mode** – by default).

| RESULTS             |                     |                    |                     |                        |                   |
|---------------------|---------------------|--------------------|---------------------|------------------------|-------------------|
| Acoustic Dimensions | Border Line         | Dirty Choir        | Flange on the Loose | High Band Transmission | Move Forward      |
| Ali-quote           | Bottoms Up          | Drum Loop Dazzler  | Floating Crusher    | I'm Choking            | Not enough memory |
| Alias at 5th        | Brass Tube          | Exciting Vibratto  | Floating Delay Loop | Kill All Humans        | Nylon's Tale      |
| Another Room        | Cords               | Excuse Me Miss     | Genie's Bottle      | LR Alias               | OutSider          |
| Another World       | Crunchette          | Fed Back           | Going Through       | M-String               | Overtones         |
| Ballad String       | Decimort's Heritage | Fill That Form     | Greek Notches       | Mediator               | Oxygene 4 Sync    |
| BBD Crickets        | Deeper Essence      | Filter Matrix High | Gritty              | Mistress Max Depth     | Oxygene 5         |
| Bonus Laser Harp    | Depth of Field      | Filter Matrix Low  | Hidden Dimensions   | Mistress Min Depth     | Pastha            |
|                     |                     |                    |                     |                        |                   |

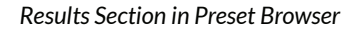

ANTRESOL

Click any name to choose and load the preset.

Possible only in the Edit Mode Double-click the name to enter preset name edit mode. 🗢

#### **Presets Filtering**

**Filters** section columns represent particular **Categories – Category filters**, while rows in each of these columns represent **Tags** available within each **Category**.

| <b>FILTERS</b> |         |            |      |    |            |           |
|----------------|---------|------------|------|----|------------|-----------|
| ТҮРЕ           | ANY < > | MODULATION | ANY  | <> | SPATIALIZE | ANY <>    |
| Bit Crush      |         | Free run   | ning |    | Ne         |           |
| Chorus         |         | None       |      |    | Stereo     | Enchancer |
| Distortio      |         | Synchron   | ized |    |            |           |
| Flanger        |         |            |      |    |            |           |
| Vibratto       |         |            |      |    |            |           |

Preset Browser Categories Filters

Filtering results have a form of a cascade (columns), from left to right. This means that all presets available in the selected resources are filtered as to presence of **Tags** from the first **Category** (first column from the left), next a set of presets being a result of filtering by the first **Category** is filtered by the **Category** represented by the second column etc., until it is filtered with the last active **Category Filter**.

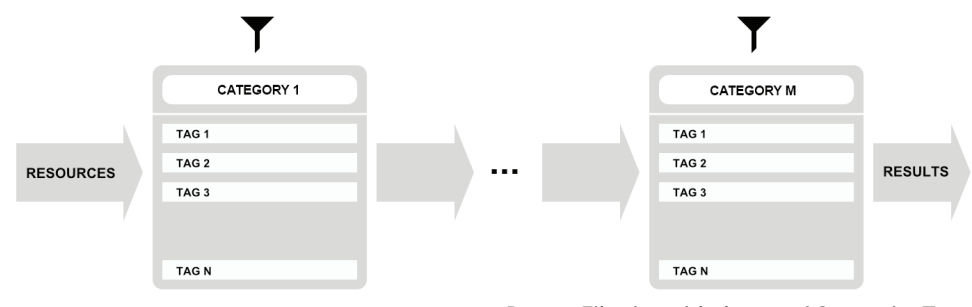

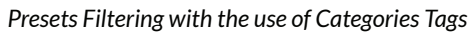

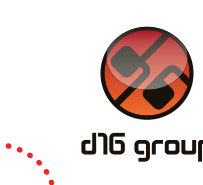

The result of a cascade filtering process (presets that meet the criteria of each filter) is listed below, in the **Results** section.

#### **Basic Actions on Filters**

Tag buttons in Filters work in toggle mode. Click to activate/deactivate Tag (Grey color means that the Tag in inactive, teal blue means that the Tag is active). If at least one Tag in a column (Category) is active, then the Filter also becomes active.

For example, if the first column represents *Type* **Category** with a set of the following **Tags**: {*Bit Crusher, Chorus, Distortion, Flanger*}, clicking the *Chorus* **Tag** will activate the **Category Filter** *Type* and narrow down a list of presets to the items in case of which the *Chorus* **Tag** appeared in the *Type* **Category**.

| TYPE |             | ANY | < | > |
|------|-------------|-----|---|---|
|      | Bit Crusher |     |   |   |
|      | Chorus      |     |   |   |
|      | Distortion  |     |   |   |
|      |             |     |   |   |
|      |             |     |   |   |

If you click the Chorus item again, you will deactivate the Filter, so all presets from the content will be displayed again.

#### All/Any operator

In the **Category Filter** header, to the right of **Category** name, there is an toggle button with a default label **Any**.

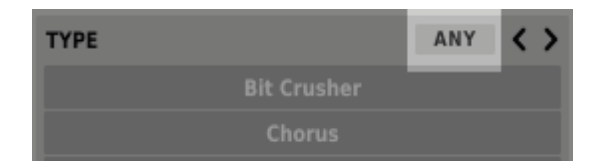

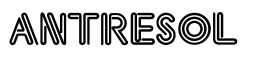

# d)0 group

#### Clicking it will change its status to All

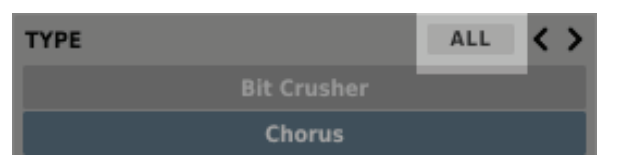

and change the work mode of the corresponding **Category Filter** (changes the type of the operator connecting **Tags** in the **Filter**).

• In **Any** mode – Activation of two or more **Tags** in the **Category Filter** extends the results by these presets in which there is at least one active **Tag** in the given **Category**. *This is the default setting*.

For example, if you activate *Chorus* and *Distortion* **Tags** in the **Category Filter**: *Type*, then only presets with *Chorus* or *Distortion* **Tags** will be displayed.

• In All mode – Activation of two or more Tags in the Category Filter narrows the results to these presets in which there are all existing Tags in this Category at the same time.

For example, if you activate *Chorus* and *Distortion* **Tags** in the **Category Filter**: *Type*, then only presets with both *Chorus* and *Distortion* **Tags** in *Type* **Category** will be displayed.

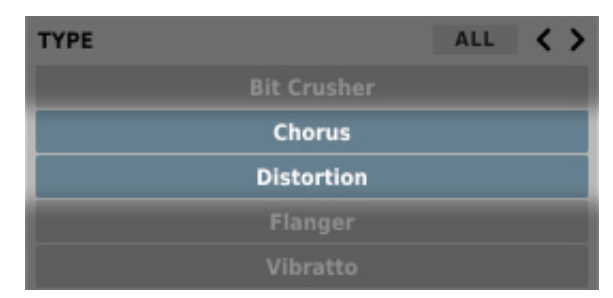

All/Any operator is set for each Category Filter separately.

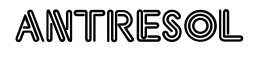

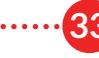

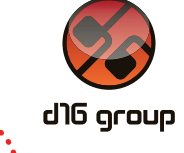

## Reordering Categories To the right of the Category Filter header there are buttons with arrow icons: TYPE ALL C> Filter reordering

They enable moving the **Category** to the left or right in a cascade. Clicking the right arrow replaces the current **Category** with the **Category** on the right. Clicking the left arrow replaces the current **Category** with the **Category** on the left.

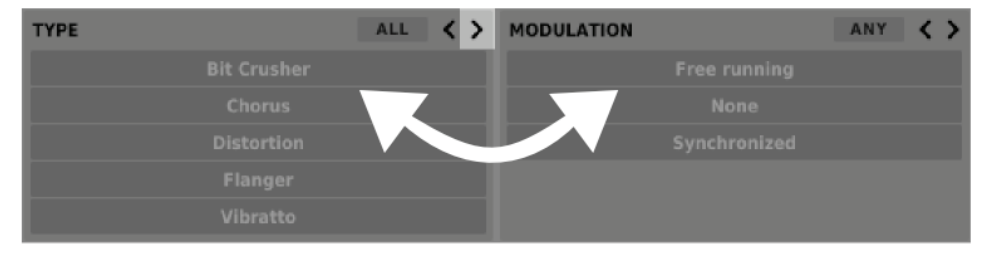

Presets Filtering with the Use of Categories Tags

Clicking the left arrow for the **Category** located on the far left does not change anything. The same is true for the **Category** located far to the right and right arrow (as the column has no predecessor/successor with which it could be replaced).

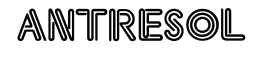

#### **Presets Editing - Edit Mode**

An active **Edit Mode** in **Preset Browser** changes its function (enables the change of presets names, edition of **Categories** or **Tags**, deletion of presets as well as their export or import. One should bear in mind, however, that these operations are not allowed in case of **Factory** presets, but only for the **User** presets.

Edit Mode can be activated with a button located in the bottom left-hand corner (click again to deactivate):

| ▲ RESULTS           |                     |
|---------------------|---------------------|
| Acoustic Dimensions | Border Line         |
| Ali-quote           | Bottoms Up          |
| Alias at 5th        | Brass Tube          |
| Another Room        | Cords               |
| Another World       | Crunchette          |
| Ballad String       | Decimort's Heritage |
| BBD Crickets        | Deeper Essence      |
| Bonus Laser Harp    | Depth of Field      |
| 🖋 Edit Mode         |                     |

Edit mode button

In this mode **Preset Browser** slightly changes its appearance (not only function):

| CONTEN    | 1.        | EDIT TAGS    |          |              |            |
|-----------|-----------|--------------|----------|--------------|------------|
|           |           | TYPE         | +        | MODULATION + | SPATIALIZE |
| <b>1</b>  |           |              |          |              |            |
|           |           |              |          |              |            |
|           |           |              |          |              |            |
|           |           |              |          |              |            |
|           |           |              |          |              |            |
| PESIIIT   | c         |              |          |              |            |
|           |           |              |          |              |            |
|           |           |              |          |              |            |
| 🖋 Edit Me | ode 🗊 Del | ete 🗂 Export | 🖆 Import |              |            |

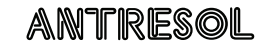

- 1 The **Filters** section changes into the **Edit Tags** section, whose appearance is almost identical, but the function is different. The section is used not as a filter, but as an editor of **Categories** and **Tags** of chosen presets.
- 2 The role of the **Results** section is to choose presets for edition (edition is possible only for user presets).
- 3 At the bottom of the screen there are **Delete**, **Export** and **Import** buttons used respectively to delete or export selected **User** presets as well as to import a set of presets to the **User** resources.
- 4 The choice of the resource in the **Content** section does not work, as edition is possible only for user presets.

#### **Selection of Presets for Edition**

You can edit both single preset and a set of presets. Using the functionality of the **Results** section, you can choose a preset or a set of presets in the following way:

- Click the preset Choose the preset from the list,
- Click the preset + press CTRL Add another preset to an already chosen preset or a set of presets,
- Click the preset + press SHIFT Select a part of a list of presets from the last chosen preset to the item clicked together with SHIFT button.

#### **Tags Edition**

#### Change of Tags status in Presets

**Tag** buttons work in toggle mode, similarly as in case of filtering. Clicking them you can respectively set **Tag** or erase them from chosen presets.

| Bit Crusher | Free running | Neutral          |
|-------------|--------------|------------------|
| Chorus      | None         | Stereo Enchancer |
| Distortion  | Synchronized |                  |
| Flanger     |              |                  |
| Vibratto    |              |                  |

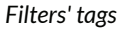

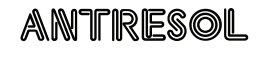

d)@ group

Choosing a greater number of presets, in which the tags were already defined, enables their re-edition. Consequently; in case when a specific **Tag** appeared in all selected presets, it will be marked with an intensive teal blue color. When a specific **Tag** is set only in a part of chosen presets, then it is codified with a pale teal blue. The **Tag** that does not appear in any of the presets is marked with grey colour:

| TYPE |             | + |
|------|-------------|---|
|      | Bit Crusher |   |
|      | Chorus      |   |
|      | Distortion  |   |
|      | Flanger     |   |
|      | Vibratto    |   |

Notification about Tags Status in Chosen Presets

The change of the **Tag** status for one or more chosen presets sets or erases this **Tag** in all these presets. The status change is signalized with an **Asterisk** located to the left of the **Tag** buttons.

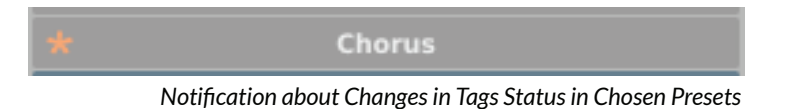

Elements/**Tag** buttons highlighted with pale teal blue colour (meaning different values of a particular **Tag buttons** for the highlighted presets) work in a three-state system; erasing the **Tag** (grey colour), setting of the **Tag** (intensive teal blue colour) or no changes (pale teal blue) for all selected items.

Changes introduced during edition do not have to be confirmed, they are signalized by asterisks located by **Tag** changed for particular presets

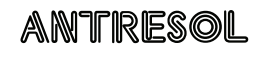

#### **Adding New Tags**

Using the Plus button in the Category header, you can add new Tag to a particular Category (for chosen presets):

| ТҮРЕ |               | +        |
|------|---------------|----------|
|      |               |          |
|      | Adding New Ta | g Button |

After clicking you will see a dialogue box with a question about the **Tag** name. After confirmation the **Tag** will be added to a particular **Category** and automatically set to chosen preset(s).

#### **Presets Names Editing**

Double-click the name of a preset to enter name editing mode.

#### **Deleting Presets**

Selection of one or more presets activates **Delete** button at the bottom left corner. It can be used to delete the selected presets.

#### **Presets Export and Import**

Export and Import are possible only for presets from User resources. The use of **Import** or **Export** buttons at the bottom part of the **Preset Browser** enables a proper import of presets package (exported before) or export to the presets package  $\Rightarrow$  the presets selected in the **Results** section.

#### ANTRESOL

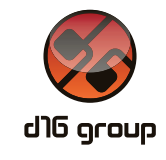

#### Saving the current settings as Preset

To save plug-in parameters settings as a user preset use the **Browse** button pressed together with **CTRL** button in **Configuration and Presets Browsing** section. This action automatically opens the **Preset Browser** with an active **Edit Mode**.

| < CONTENT | 🗣 EDIT TAGS |              |                  |
|-----------|-------------|--------------|------------------|
| Factory   | туре +      | MODULATION + | SPATIALIZE +     |
| 💄 User    | Bit Crusher | Free running | Neutral          |
|           | Chorus      | None         | Stereo Enchancer |
|           |             | Synchronized |                  |
|           | Flanger     |              |                  |
|           |             |              |                  |
| A RESULTS |             |              |                  |
| 13123     |             |              |                  |
| asdasd    |             |              |                  |
|           |             |              |                  |
|           |             |              |                  |
|           |             |              |                  |
|           |             |              |                  |
|           |             |              |                  |
|           |             |              |                  |
|           |             |              |                  |
|           |             | New Preset   | Save Cancel      |
|           |             |              |                  |

Saving the Settings as Preset

Additionally, at the bottom there will be a textbox into which you should enter a name of a newly created preset, and then confirm it by clicking **Save** or cancel by clicking **Cancel**.

As the **Preset Browser** is in the **Edit Mode** before confirmation of the newly created setting as preset, we can straightaway categorize a particular setting, using functionality of the **Edit tags** section, even just before saving it as **Preset**.

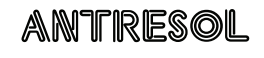

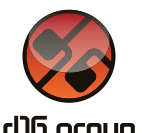

#### Configuration

#### **Parameter settings**

Right-click any plug-in parameter to open the context menu.

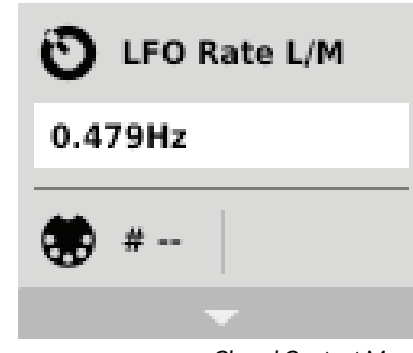

**Closed Context Menu** 

It allows for:

- Checking the name and current value of a parameter,
- Checking if the parameter is attributed to MIDI CC controller, and if it is to which number,
- Linking the parameter to MIDI CC controller.

Clicking the arrow in any area of the menu expands it and displays all available options.

Next right-click on the parameter or left-click outside the menu area closes it automatically.

#### **MIDI Learn**

**MIDI Learn** function enables a quick assignment of physical controllers (from MIDI controller) to plug-in parameters. The assignment can be divided into a few steps:

ANTRESOL

## 4

- 1 Right-click the parameter which you want to attribute to physical MIDI controller in order to expand the context menu.
- 2 Click arrow at the bottom in order to expand the context menu.

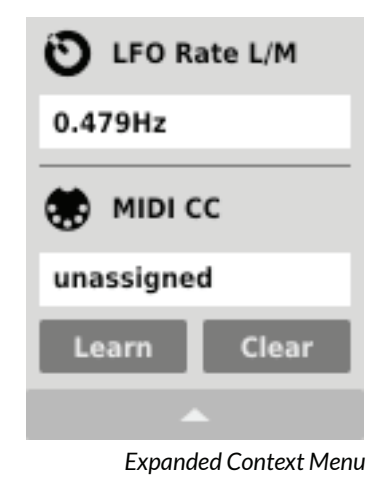

- 3 Click the Learn button to put the plug-in into a pending state until you move any MIDI CC controller.
- 4 Click **OK** to save the change or click the **Cancel** button to restore the previous setting.

#### **MIDI Unlink**

You can also delete MIDI CC code attributed to plug-in parameter from the context menu:

- 1 Open the context menu, right-clicking the parameter attributed to a particular MIDI CC
- 2 Expand the menu, using the arrow at the bottom
- 3 Click the Clear button
- 4 Confirm with **OK** button

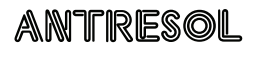

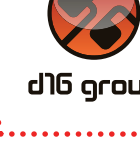

#### **Plug-in's current settings**

**Current settings** are relevant to a specific instance of a plug. They are initialized when the plug-in is loaded with the **Default settings** (see the next chapter):

At the bottom of UI there is a status bar that enables the change of Current settings.

Eurrent Settings in a Status Bar

From left to right there are:

- The setting of Current processing path quality for the Offline mode and the Real-time mode
- Saving/Loading the MIDI CC Map
- The choice of current size of GUI

#### **Processing Path Quality**

Clicking the item expands the menu that allows to select the **Current quality** of generated sound for **Real-time** or **Offline** modes.

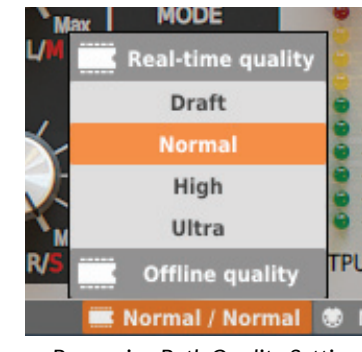

Processing Path Quality Settings

We can choose from four available grades for each mode.

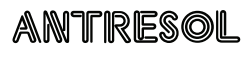

#### Saving/Loading the MIDI CC Map

This item enables to save current parameters of MIDI CC codes as MIDI Map in a file or to load them.

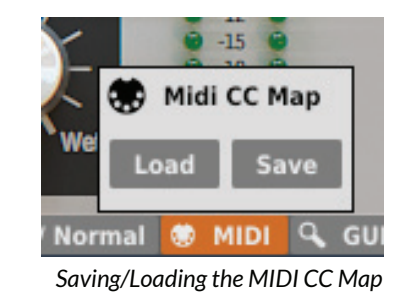

#### **Current Size of GUI**

This last item allows for a choice of plug-in interface size. There are two sizes to choose from:

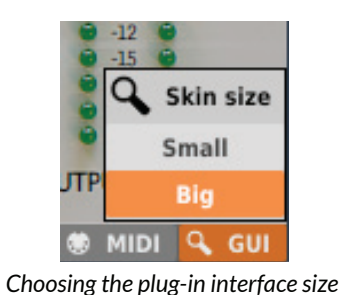

#### **Plug-in's default settings**

The **Options** panel in Antresol allows us to change the **Default settings** of the plug-in. Every time an Antresol is loaded in the host application (new instance is created) a **Default settings** are used for initialization of the **Current settings**. **Default settings** are stored within a configuration file of the plug-in. This file is updated at the moment of unloading any of active plug-in instances from the host application.

#### ANTRESOL

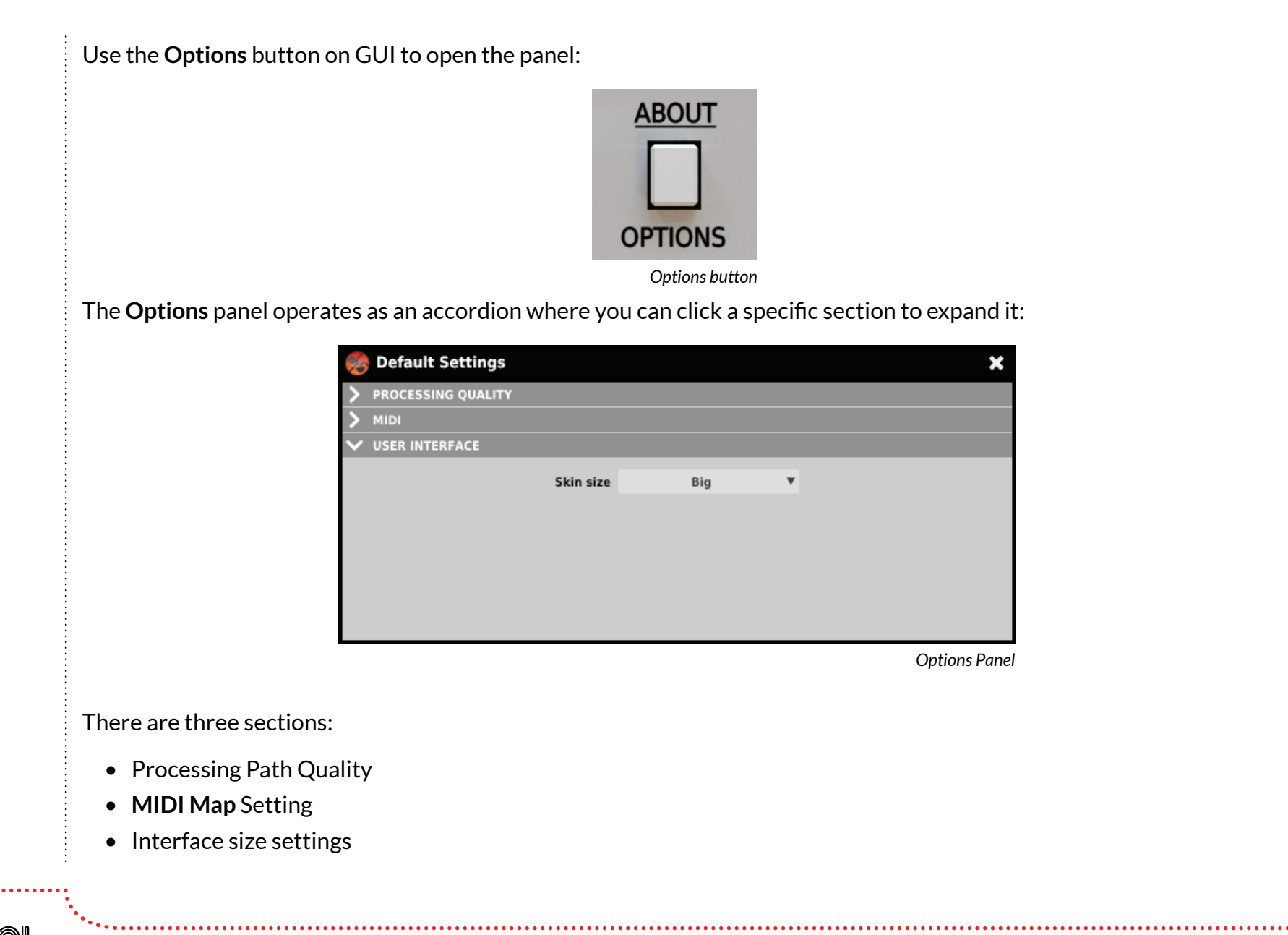

dlb arour

![](_page_45_Picture_1.jpeg)

| Default Processing Path Quality         Image: Image: Ima |                                                                                              |                                                             |                                               |                                           |                         |                  |          |                  |                | ••••• |
|----------------------------------------------------------------------------------------------------|----------------------------------------------------------------------------------------------|-------------------------------------------------------------|-----------------------------------------------|-------------------------------------------|-------------------------|------------------|----------|------------------|----------------|-------|
| Image: Section is a constrained on the section is a constrained on the section.         Default size of UI <ul> <li>Image: Section is a constrained on the section is a constrained on the section is a constrained on the section is a constrained on the section.</li> <li>Default size of UI</li> <li>Image: Section is a constrained on the section is a constrained on the section.</li> <li>In the User Interface you can choose a default size of the UI.</li> </ul>                                                                                                    | Default Processing Path Qual                                                                 | ity                                                         |                                               |                                           |                         |                  |          |                  |                |       |
| weaking       word       word         Processing Quality Choice Section         this section you can configure a default quality of the processing path for the Real-time mode and the Offline mode.         Default MIDI CC Map         if intercomparing the processing path for the Real-time mode and the Offline mode.         Default MIDI Map Choice Section         Default MIDI Map Choice Section         Default size of U         if intercomparing the processing Quality Choice Section         Default size of U         if intercomparing the process a default size of the UI.         In the User Interface you can choose a default size of the UI.                                                                                                    |                                                                                              | V PROCESSING QUALITY                                        |                                               |                                           |                         |                  |          |                  |                |       |
| In this section you can configure a default quality of the processing path for the <b>Real-time</b> mode and the <b>Offline</b> mode.<br><b>Default MIDI CC Map</b>                                                                                                    |                                                                                              | Real-time Norr                                              | mal 🔻 Offline                                 | Normal                                    | •                       |                  |          |                  |                |       |
| In this section you can configure a default quality of the processing path for the Real-time mode and the Offline mode.<br>Default MIDI CC Map                                                                                                    |                                                                                              |                                                             | Proce                                         | essing Quality                            | Choice Section          | n                |          |                  |                |       |
| Default MIDI CC Map     Image: Comparison of the with a default MIDI Map that was prepared before. Clicking MIDI CC Map check box activates load of MIDI Map and the possibility of pointing it (Browse button).   Default size of UI   Image: Comparison of the With State State Sta         | In this section you can configur                                                             | e a default quality of t                                    | he processing p                               | ath for the                               | e Real-time             | <b>e</b> mode    | e and tl | ne <b>Offlin</b> | <b>e</b> mode. |       |
| Image: Comp       Default MIDI Map Choice Section         Default MIDI Map Choice Section       Clicking MIDI CC         Map check box activates load of MIDI Map and the possibility of pointing it (Browse button).       Default size of UI         Image: Complexity of the USER MITERACE       Skin size       Image: Complexity of Complexity of Complexit                                                                                                  | Default MIDI CC Map                                                                          |                                                             |                                               |                                           |                         |                  |          |                  |                |       |
| Image: Compare    Default MIDI Map Choice Section   This section allows for setting of a path to a file with a default MIDI Map that was prepared before. Clicking MIDI CC (Map check box activates load of MIDI Map and the possibility of pointing it (Browse button).   Default size of UI <td< td=""><td></td><td>V MIDI</td><td></td><td></td><td></td><td></td><td></td><td></td><td></td><td></td></td<>                                                                                                    |                                                                                              | V MIDI                                                      |                                               |                                           |                         |                  |          |                  |                |       |
| Default MIDI Map Choice Section<br>This section allows for setting of a path to a file with a default <b>MIDI Map</b> that was prepared before. Clicking <b>MIDI CC</b><br>Map check box activates load of <b>MIDI Map</b> and the possibility of pointing it ( <b>Browse</b> button).<br><b>Default size of UI</b><br>$\user\user\user\user\user\user\user\user$                                                                                                    |                                                                                              | MIDI CC map                                                 |                                               |                                           | Browse                  |                  |          |                  |                |       |
| This section allows for setting of a path to a file with a default <b>MIDI Map</b> that was prepared before. Clicking <b>MIDI CC</b><br>Map check box activates load of <b>MIDI Map</b> and the possibility of pointing it ( <b>Browse</b> button).<br><b>Default size of UI</b>                                                                                                    |                                                                                              |                                                             | Defa                                          | ult MIDI Map                              | Choice Section          | n                |          |                  |                |       |
| USER INTERFACE         Skin size         Big         Processing Quality Choice Section                                                                                                    | This section allows for setting of Map check box activates load of <b>Default size of UI</b> | of a path to a file with a<br>of <b>MIDI Map</b> and the po | a default <b>MIDI N</b><br>ossibility of poir | <b>Лар</b> that w<br>nting it ( <b>Br</b> | as preparo<br>owse butt | ed befo<br>ton). | ore. Cli | cking <b>M</b> l | DICC           |       |
| Rive Big  Processing Quality Choice Section In the User Interface you can choose a default size of the UI.                                                                                                    |                                                                                              | V USER INTERFACE                                            |                                               |                                           |                         |                  |          |                  |                |       |
| Processing Quality Choice Section                                                                                                    |                                                                                              | Skin                                                        | n size Big                                    | T                                         |                         |                  |          |                  |                |       |
| In the <b>User Interface</b> you can choose a default size of the UI.                                                                                                    |                                                                                              |                                                             | Proce                                         | essing Quality                            | Choice Section          | n                |          |                  |                |       |
|                                                                                                    | In the <b>User Interface</b> you can c                                                       | hoose a default size of                                     | the UI.                                       |                                           |                         |                  |          |                  |                |       |
|                                                                                                    |                                                                                              |                                                             |                                               |                                           |                         |                  |          |                  |                |       |
|                                                                                                    |                                                                                              |                                                             |                                               |                                           |                         |                  |          |                  |                |       |
|                                                                                                    |                                                                                              |                                                             |                                               |                                           |                         |                  |          |                  |                |       |
|                                                                                                    |                                                                                              |                                                             |                                               |                                           |                         |                  |          |                  |                |       |

·····

![](_page_45_Picture_3.jpeg)

## Contents

![](_page_46_Picture_1.jpeg)

## Contents

| 1 | Overview 1                                               |
|---|----------------------------------------------------------|
| 2 | Signal flow                                              |
|   | Basic modules 2                                          |
|   | Parameters of modules located before the feedback loop 2 |
|   | Parameters of feedback loop modules                      |
|   | BBD line emulation - True BBD                            |
|   | LFO 6                                                    |
|   | Basic parameters6                                        |
|   | Dependence between Rate and Depth                        |
|   | Tempo sync 9                                             |
|   | Stereo Phase Shift 11                                    |
|   | Stereo Link 12                                           |
|   | BBD line emulation – True BBD                            |
|   | Feedback value 18                                        |
|   | Parameters of modules located after the                  |
|   | feedback loop 19                                         |
|   | Low Cut Filter 19                                        |
|   | FX section 19                                            |
|   | Dry / Wet manual mixing 21                               |
|   | Dry / Wet automatic mixing –<br>Mistress Mode 21         |
|   | Setting Antresol to Mistress emulation mode 22           |

| Working with the Mono tracks          | 24  |
|---------------------------------------|-----|
| Demonstrative schemes                 | 25  |
| 3 Preset Management                   | 27  |
| Preset storage                        | 27  |
| Browsing Presets                      | 27  |
| Resources                             | 29  |
| Preset Filters                        | .29 |
| Categories and Tags                   | 29  |
| Results                               | 30  |
| Presets Bank Content Filtering        | 31  |
| Basic Actions on Filters              | 32  |
| All/Any Operator                      | 32  |
| Reordering Categories                 | 34  |
| Presets Editing - Edit Mode           | 35  |
| Selection of Presets for Edition      | 36  |
| Tags Edition                          | 36  |
| Change of Tags status                 |     |
| in Presets                            | 36  |
| Adding New Tags                       | 38  |
| Presets Names Editing                 | 38  |
| Deleting Presets                      | 38  |
| Presets Export and Import             | 38  |
| Saving the current settings as Preset | 39  |

ANTRESOL

#### Contents

![](_page_47_Picture_1.jpeg)

## Contents

| 4 | Configuration 40                |
|---|---------------------------------|
|   | Parameter settings 40           |
|   | MIDI Learn 40                   |
|   | MIDI Unlink 41                  |
|   | Plug-in's current settings 42   |
|   | Processing Path Quality 42      |
|   | Saving/Loading the MIDI CC Map  |
|   | Plug-in's default settings 43   |
|   | Current Size of GUI 43          |
|   | Default Processing Path Quality |
|   | Default MIDI CC Map 45          |
|   | Default size of UI 45           |
|   |                                 |

![](_page_47_Picture_4.jpeg)

![](_page_47_Picture_5.jpeg)